# **Tutorial CCleaner**

CCleaner est un programme qui permet le nettoyage de Windows : fichiers temporaires, cache internet, nettoyage du registre etc..

**ATTENTION :** Sur les forums, on peux voir CCleaner recommandait pour tout et rien, du moinde problème (plantages, lenteurs) aux infections.

CCleaner n'est pas un outil magique qui résoud tous les problèmes, s'il est complètement inutile lors des infections (sauf à la limite nettoyer les fichiers temporaires pour gagner du temps lors des scans), il ne va pas non plus rendre votre ordinateur super véloce comme peuvent le faire croire les opérations marketting des nettoyeurs.

CCleaner nettoye les entrées du registre Windows orphelines et quelques fichiers temporaires, ça s'arrete là.

Si votre PC est lent, c'est qu'il y a trop de programmes qui tournent, certaines des PUPs, barres d'outils et autres programmes qui ont été installés et qui se sont mis au démarrage (voir : Maitriser les programmes au démarrage de Windows).

Pas besoin d'abuser du programme, le passer une fois par mois suffit.

- 1. CCleaner Nettoyer Windows
  - 1. Installation
  - 2. Utilisationde CCleaner
    - 1. Nettoyage
    - 2. Recherche des erreurs

3. Liens

Ce logiciel facile d'utilisation et gratuit, permet le nettoyage sur les programmes :

- Internet Explorer et Firefox/Mozilla
  - Fichiers temporaires, Historique, Cookies (sélectif), Historique des téléchargements et des sites consultés.
- Windows
  - Corbeille, liste des documents récents, Fichiers temporaires, Fichiers log.
- Applications
  - Nettoie leurs fichiers temporaires, listes des fichiers récents, fichiers journal (log). On peut citer Media Player, eMule, Kazaa, Google Toolbar, Netscape, MS Office, Nero, Adobe Acrobat, WinRAR, WinAce, WinZip et plus.
- Nettoyage de la base de registre
  - Suppression des entrées inutilisées et obsolètes. Une sauvegarde permet la restitution en cas de problème.

Il peut être intérressant d'utiliser CCleaner pour nettoyer certains malwares s'installant dans les dossiers C:DOCUME~1%USERNAME%LOCALS~1Temp C:DOCUME~1%USERNAME%LOCALS~1Application Data

## Installation

Vous pouvez télécharger CCleaner à partir de ce lien : Télécharger CCleaner

• A la fenêtre d'accueil du programme d'installation.. cliquez

sur le bouton suivant pour passer à l'étape suivante

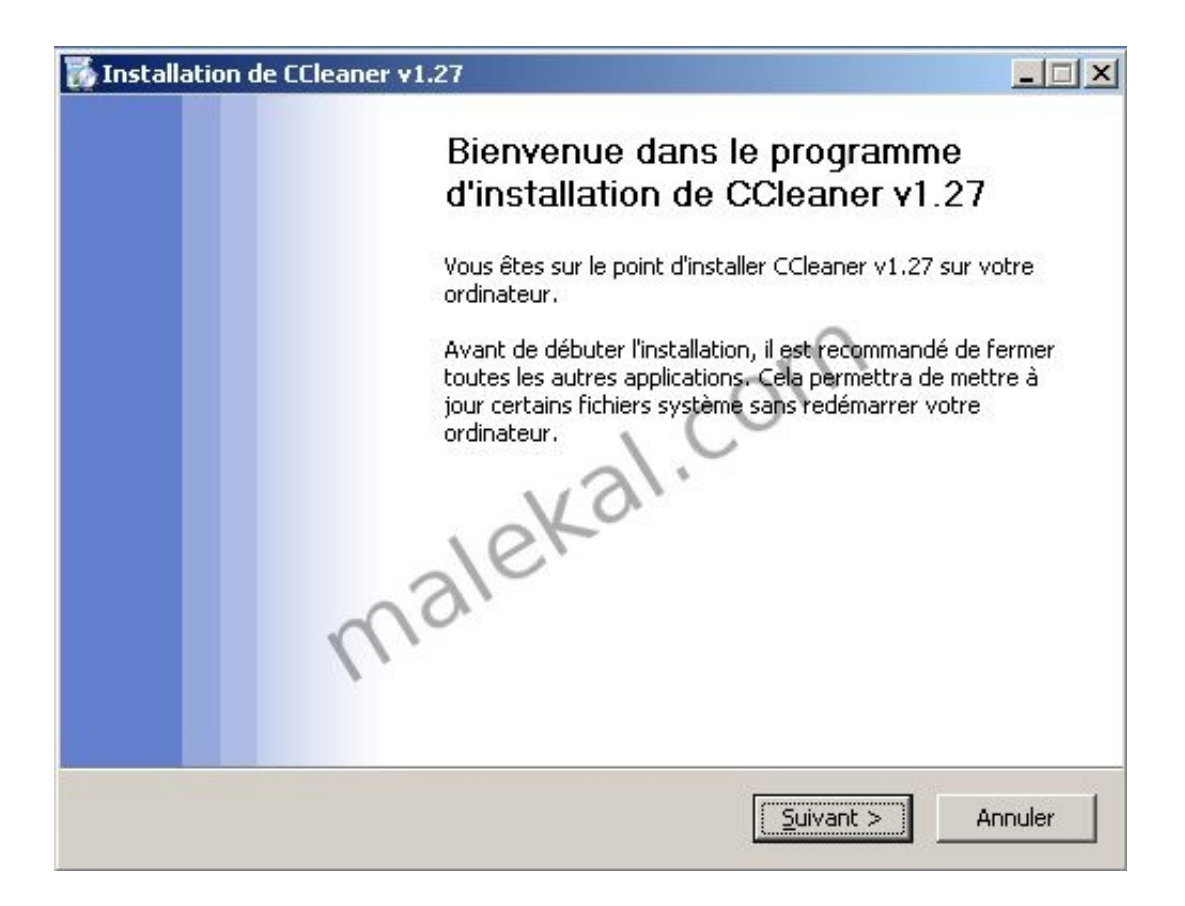

- Vous devez ensuite accepter la licence d'utilisation en cliquant sur le bouton j'accepte
- Cliquez sur le bouton suivant pour passer à l'étape suivant

| Installation de CCleaner v1.27                                                                                          |                                                                                                    |                 |
|----------------------------------------------------------------------------------------------------|----------------------------------------------------------------------------------------------------|-----------------|
| icence utilisateur                                                                                                    |                                                                                                    | 123             |
| Veuillez examiner les termes de la lic                                                                                  | cence avant d'installer CCleaner v1.27.                                                                                            | 1               |
| Appuyez sur Page Suivante pour lire                                                                                     | e le reste de la licence utilisateur.                                                                                              |                 |
| Copyright © 2003-2006 Piriform Ltd                                                                                      | d.                                                                                                    |                 |
| CCleaner Software Licence Agreem                                                                                        | nent ()                                                                                                    |                 |
| This software is provided 'as-is', wil<br>will the authors, partners or contrib<br>damages, direct or indirect, arising | thout any express or implied warranty. In no<br>butors be held liable, under any legal theory fo<br>from the use of this software. | event<br>or any |
| Permission is granted to anyone to<br>commercial applications and redistri                                              | use this software for any purpose, including ibute it freely, subject to the following restrict                                    | ions:           |
| Si vous acceptez les termes de la lic<br>Vous devez accepter la licence utilis                                          | ence utilisateur, cliquez sur J'accepte pour co<br>ateur pour installer CCleaner v1.27.                                            | ntinuer.        |
|                                                                                                    |                                                                                                    |                 |
| vw.ccleaner.com ————                                                                                                    |                                                                                                    | 0               |

- Ensuite vous devez choisir dans quel dossier CCleaner sera installé, par défaut, le programme d'installation vous propose le dossier C:Program FilesCCleaner
- Vous pouvez modifier ce chemin en cliquant sur le bouton Parcourir

| Installation de CCleaner v1.27                                                            |                                                                       | _ 🗆 🗵                                   |
|-------------------------------------------------------------------------------------------|-----------------------------------------------------------------------|-----------------------------------------|
| Choisissez le dossier d'installation                                                      |                                                                       |                                         |
| Choisissez le dossier dans lequel installer                                               | CCleaner v1.27.                                                       |                                         |
| Ceci installera CCleaner v1.27 dans le do:<br>cliquez sur Parcourir et choisissez un autr | ssier suivant. Pour installer dar<br>e dossier. Cliquez sur Suivant j | ns un autre dossier,<br>pour continuer. |
|                                                                                           | n                                                                     | 1                                       |
|                                                                                           |                                                                       |                                         |
| - Doccier d'installation                                                                  | 131.                                                                  |                                         |
|                                                                                           | K                                                                     | Demonstra 1                             |
| Ct(Program Hies)CCleaner                                                                  |                                                                       | Parcourir                               |
| alo.                                                                                      |                                                                       |                                         |
| Espace requis : 2.5Mo                                                                     |                                                                       |                                         |
| Espace disponible : 1.100                                                                 |                                                                       |                                         |
| ww.ccleaner.com                                                                           |                                                                       |                                         |
|                                                                                           | < Précédent Suivar                                                    | at > Appuler                            |
|                                                                                           |                                                                       | Anindici                                |

- Cliquez sur le bouton Installer pour démarrer la copie de fichiers
- Attention, il vous est proposé d'installer (dernière option), la barre d'outils Yahoo! Cleaner. Ceci n'est pas obligatoire, si vous avez déjà une barre d'outils, rien ne sert de l'installer, décochez l'option (voir la page Les toolbars c'est pas obligatoire!)

| 🐞 Installation de CCleaner v1.27                                                                             |                                   |
|----------------------------------------------------------------------------------------------------|-----------------------------------|
| Options d'Installation<br>Sélectionner des options supplémentaires                                           | 5                                 |
| Ajouter un raccourci sur le bureau                                                                           |                                   |
| Ajouter un raccourci dans le menu Démarrer                                                                   | 2                                 |
| Ajouter l'option 'Lancer CCleaner' dans le menu con'                                                         | textuel de la poubelle            |
| Ajouter l'option 'Ouvrir CCleaner' dans le menu co                                                           | ontextuel de la poubelle          |
| Contrôler automatiquement les mises à jour de CCle<br>(Il est possible que cela ne fonctionne pas si vous av | aner<br>/ez installé un pare-feu) |
| Ajouter la Barre d'Outils Yahoo! CCleaner                                                                    |                                   |
| www.ccleaner.com                                                                                             |                                   |
| < <u>P</u> récéde                                                                                            | ent Installer Annuler             |

• La copie de fichiers s'effectue...

| 🚺 Installation de CCleaner v1.27                              |                                          | _ 🗆 🗙   |
|---------------------------------------------------------------|------------------------------------------|---------|
| Installation en cours<br>Veuillez patienter pendant que CClea | aner v1.27 est en train d'être installé. | 6       |
| Extraction : lang-1036.dll                                    |                                          |         |
| Pļus d'infos                                                  | m                                        |         |
|                                                               | al.co.                                   |         |
|                                                               | eka.                                     |         |
| Wa                                                            |                                          |         |
| `                                                             |                                          |         |
| www.ccleaner.com                                              |                                          |         |
|                                                               | < Frecedent - Salvant >                  | Annuler |

• Enfin cliquez sur le bouton Terminer pour fermer le programme d'installation

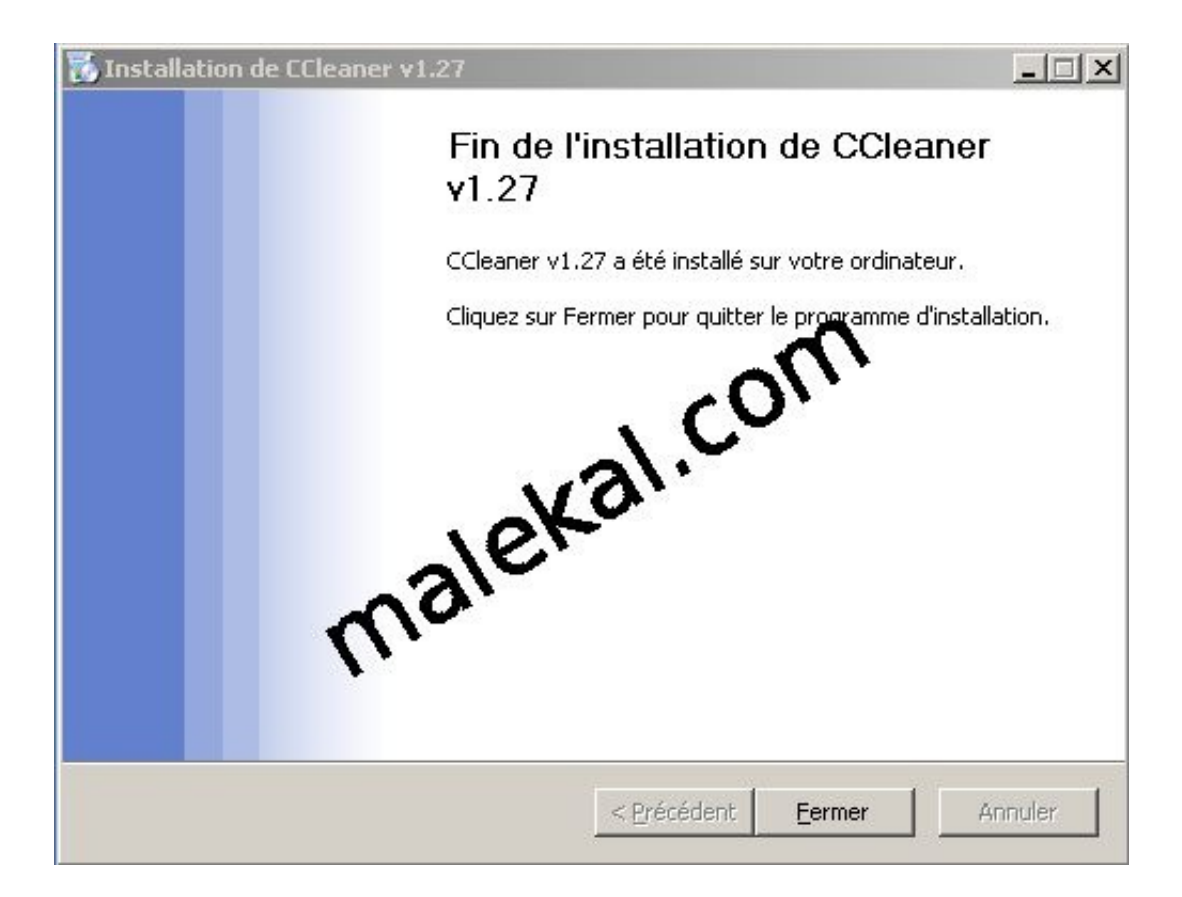

## **Utilisation de CCleaner**

Vous pouvez alors démarrer CCleaner par le menu : Démarrer / Programmes / CCleaner / CCleaner

La fenêtre de CCleaner s'ouvre alors avec ses onglets à gauche

#### Nettoyage

Le premier onglet nettoyeur permet de d'effectuer un nettoyage de Windows.

Dans l'onglet Windows, vous pouvez déterminer les éléments de Windows qui seront supprimés par le nettoyeur et dans l'onglet Applications les éléments appartenant à des applications (Firefox, Flash etc..).

Vous pouvez au préalable lancer une analyse en cliquant en bas à droite sur le bouton Analyse

A l'issue de l'analyse, vous aurez sous forme de liste à droite, les

éléments qui seront nettoyés en cliquant sur le bouton Lancer le nettoyage en bas à droite.

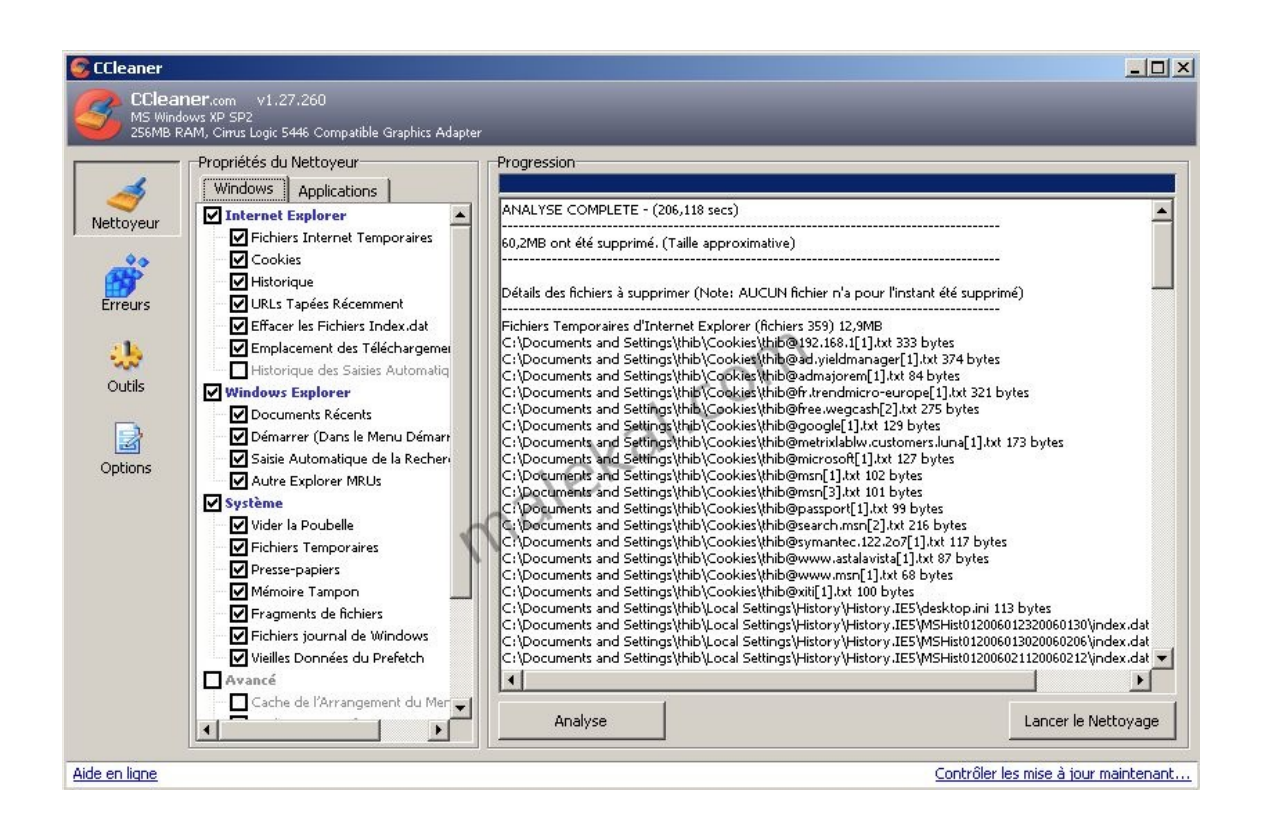

#### **Recherche des erreurs**

A partir de l'onglet Erreurs à gauche, vous pouvez utiliser CCleaner pour effectuer un scan de votre base de registre (voir : Tutorial sur la base de registre Windows) afin d'y rechercher des erreurs ou des entrées obsolètes.

Mais aussi des raccourcis obsolètes.

Tout comme le nettoyage, il suffit de cliquer en bas à droite sur le bouton Analyse Pour supprimer les entrées détectées comme erreur par CCleaner, cliquez sur le bouton en bas à droite Réparer les erreurs sélectionnées

CCleaner vous proposera d'enregistrer un fichier .reg qui est une sauvegarde de ces entrées, afin de pouvoir les réimporter si des problèmes se posent après la suppression de ces dernières. Vous pouvez alors supprimer les entrées une par une à l'aide du bouton Corriger l'erreur ou tous les supprimer d'un coup à l'aide du bouton Corriger toutes les erreurs sélectionnées

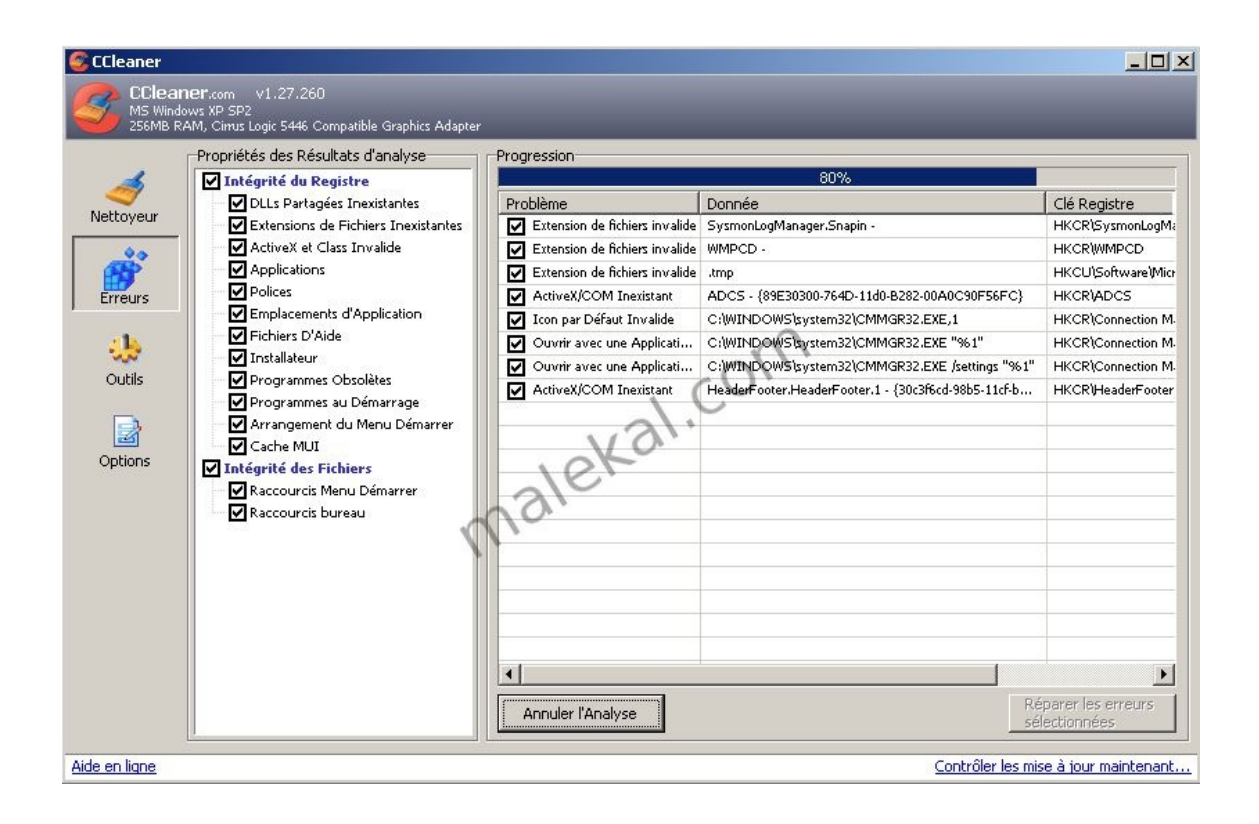

#### **Options supplémentaires**

CCleaner offre des options supplémentaires – la pluspart de ces options sont déjà présentes dans Windows :

- Désinstallation de programmes : qui permet de désinstaller les programmes (comme dans le Panneau de Configuration / programmes et fonctionnalités), mais aussi de gérer cette liste afin de supprimer une entrée.
- **Démarrage :** afin de supprimer des programmes au démarrage, gérer les tâches planifiées etc.
- **Recherche de fichiers** : permet de rechercher des fichiers par nom, date etc.
- **Restauration du système :** permet de supprimer des points de restauration système.

 Effaceur de disques : permet de supprimer le contenu de disque sans laisser aucune trace (impossible de récupérer les données après cela).

|                               | CCleaner.com A<br>IS Windows Vista Home F<br>MD Athlon 64 X2 Dual-C              | /4.05.4250<br>Premium 32-bit SP2<br>ore Processor TK-57, 2,0GB RAM, NVIDIA GeForce 7000M /                                                                                                    | nForce 610M                                                                                                    |                      |
|-------------------------------|----------------------------------------------------------------------------------|----------------------------------------------------------------------------------------------------|----------------------------------------------------------------------------------------------------|----------------------|
| $\checkmark$                  | Désinstallation de<br>programmes                                                 | Désinstallation de programmes<br>Sélectionnez un programme à désinstaller                                                                                                    |                                                                                                    |                      |
| Nettoyeur                     | Démarrage                                                                        | Programmes                                                                                                    | Éditeur                                                                                                    | Décinctaller         |
| Registre<br>Outils<br>Options | Recherche de<br>fichiers<br>Restauration du<br>système<br>Effaceur de<br>disques | <ul> <li>7-Zip 4.65</li> <li>Activation Assistant for the 2007 Microsoft Office su</li> <li>Adobe Flash Player 11 ActiveX</li> <li>Adobe Flash Player 11 Plugin</li> <li>Adobe Reader 9.2 - Français</li> <li>Adobe Shockwave Player 11.6</li> <li>Advanced Port Scanner v1.3</li> <li>ASUS Data Security Manager</li> <li>ASUS InstantFun</li> <li>ASUS InstantFun</li> <li>ASUS Splendid Video Enhancement Technology</li> <li>ASUS Touch Pad Extra</li> <li>Asus_Camera_ScreenSaver</li> <li>Atheros Driver Installation Program</li> <li>ATK Hotkey</li> </ul> | Adobe Systems Incorporation<br>Adobe Systems Incorporated<br>Adobe Systems Incorporated<br>Adobe Systems Incorporated<br>Adobe Systems, Inc.<br>ASUS<br>ASUS<br>ASUS<br>ASUS<br>ASUS<br>ASUS<br>ASUS<br>ASU | Effacer l'entrée     |
|                               |                                                                                  | ATK Media                                                                                                    | АТК                                                                                                    | • Enregistrer dans u |

Le dernier onglet Options à gauche permet de configurer CCleaner :

Propriétés :

- La langue est personnalisable
- Option pour lancer un nettoyage à chaque démarrage
- Ajouter CCleaner au menu contextuel de la corbeille
- Contrôler automatiquement les mises à jour
- Personnaliser le niveau d'effacement : à savoir que plus le niveau d'effacement est élevé, plus le nettoyage est long.

| S Piriform CClea                           | ner                                                         |                                                                                                    |                             |
|--------------------------------------------|-------------------------------------------------------------|----------------------------------------------------------------------------------------------------|-----------------------------|
|                                            | Cleaner.com v<br>Mindows XP SP2<br>I Pentium M processor    | /2.03.532<br>11.80GHz, 1,0GB RAM, Mabile Intel(R) 915GM(GM5,910GML Express Chipset Family                                                                                                    |                             |
| Nettoyeur<br>Registre<br>Cutils<br>Options | Propriétés<br>Cookies<br>Personnaliser<br>Exclure<br>Avancé | Propriétés Largue Prançais (Prench)  Pettoyer automatiquement fordinateur au démarrage Pototer "automatiquement les mises à jour de Ccleaner  Effacement Securisé  Effacement Securisé du fichier (Repide) Sécurisé  Effacement Type DOS 202-241 (2 p. v. Effacement Type DOS 202-241 (2 p. v. Effacement Type DOS |                             |
| dide en liene                              | A Propos                                                    |                                                                                                    | Tartrôlar las prizas à jour |

- Cookies : Il y a ici la possibilité de personnaliser les cookies à effacer ou à conserver
- Personnaliser : Permet de sélectionner des dossiers à vider sur le PC. Pour que le nettoyage s'occupe de cette option, il faut avoir coché au moment du nettoyage Personnalisation des dossiers et des fichiers dans la partie Avancé.
- Exclure : Permet de personnaliser les fichiers et dossiers à exclure du nettoyage
- Avancé : La partie Avancé offre d'autres options supplémentaires

Il est aussi possible d'ajouter des options de nettoyage pour d'autres programmes à CCleaner, pour cela suivez la page : Ajouter des options à CCleaner

### Liens

Nettoyer sa base de registre avec RegCleaner

Retour à la page d'accueil

# http://forum.malekal.com/supprimer-entree-programmesfonctionnalites-t44630.html

[Translate]